## Comment choisir une grille pour l'évaluation des stages en psychoéducation

|                                                        | Élém                                                                                                    | Éléments d'évaluation                                                           |                     |                         |                      |                  |                                     | UNIVERSITÉ DU QUÉBEC<br>À TROIS-RIVIÈRES |                       |                |   |
|--------------------------------------------------------|----------------------------------------------------------------------------------------------------|---------------------------------------------------------------------------------|---------------------|-------------------------|----------------------|------------------|-------------------------------------|------------------------------------------|-----------------------|----------------|---|
|                                                        | 1                                                                                                    |                                                                                 | 📑 🛛 ? Cotes seul    | ement 🕜 🕋               | -                    |                  |                                     |                                          |                       |                |   |
|                                                        | Cours: PSE1059-04 Stage I en psychoéducation<br>Session: automne 2016<br>Enseignant(s): Valérie Píché                                             |                                                                                 |                     |                         |                      | Récupé           | Récupérer les éléments du cours :   |                                          |                       |                |   |
| SE-1059 - 04<br>UTOMNE 2016                            | La date de l'évaluation est optionnelle et sert à alimenter uniquement le calendrier affiché aux étudiants dans leur portail de cours. (DRE : 60) |                                                                                 |                     |                         |                      |                  |                                     |                                          |                       |                |   |
| ORDEREAU                                               |                                                                                                    |                                                                                 |                     | $ \land $               |                      |                  |                                     |                                          |                       |                |   |
| Eléments d'évaluation                                  |                                                                                                    |                                                                                 | I                   | nformations de base     |                      |                  |                                     | Applic                                   | ations optionn        | ptionnelles    |   |
| . Bordereau des résultats<br>. Paramètres de diffusion | Ran                                                                                                    | g Ti                                                                            | itre de l'évalution | Date de<br>l'évaluation | Type de<br>résultats | Note<br>maximale | Pondération<br>(+/-)                | ? Diffusion<br>sélective                 | ? Correction négative | ? En<br>équipe | ? |
| Intervalles des cotes                                  | 1                                                                                                    | 1                                                                               | -                   |                         | •                    |                  | %                                   |                                          |                       |                |   |
| Confirmation finale                                    | 2                                                                                                    |                                                                                 |                     |                         | •                    |                  | %                                   |                                          |                       |                |   |
| (date limite 20 janv. 2017)                            | 3                                                                                                    | ] [                                                                             |                     |                         | •                    |                  | %                                   |                                          |                       |                |   |
| ommentaire au groupe                                   |                                                                                                    | ] [                                                                             |                     |                         |                      |                  | ~                                   |                                          |                       |                |   |
| FÉRENCES                                               | 4                                                                                                    |                                                                                 |                     |                         | · ·                  |                  | %                                   |                                          |                       |                |   |
| ésigner des assistants                                 | 5                                                                                                    |                                                                                 |                     |                         | •                    |                  | %                                   |                                          |                       |                |   |
| es autres cours                                        |                                                                                                    |                                                                                 |                     | Total des pon           | dérations            | positives        | 0%                                  |                                          |                       |                |   |
| FORMATIONS                                             |                                                                                                    |                                                                                 |                     | Total des pond          | lérations r          | égatives         | 0%                                  |                                          |                       |                |   |
| de en ligne<br>emande d'assistance                     |                                                                                                    | Pourcentage maximum de perte de points - 0% S'applique à cha<br>une pondération |                     |                         |                      |                  | chacune des éva<br>ion négative sur | aluations co<br>le Total.                | mportant              |                |   |
| ommuniqués<br>.5 sept. 2014)                           | Note :                                                                                                    |                                                                                 |                     |                         | Enr                  | egistrer         |                                     |                                          |                       |                |   |
| alendrier des opérations                               | Pour tout étudiant, le total des pondérations négatives n'excède jamais le maximum établi de perte de points.                                     |                                                                                 |                     |                         |                      |                  |                                     |                                          |                       |                |   |

## 1 - Lorsque vous êtes dans votre SYDRE, veuillez choisir « 1. Élément d'évaluation »

2 - Lorsque vous être dans le tableau Informations de base :

- Dans la colonne Titre de l'évaluation, vous devez inscrire « Évaluation ».
- Dans la colonne Type de résultats, veuillez sélectionner « Grille » dans le menu déroulant.
- Dans la colonne **Pondération (+/-),** indiquez 100.
- Par la suite, cliquez sur «enregistrer».
- Et, rafraichissez votre page.

|      | I                     |                         |                      |                                                                                |                  |               |
|------|-----------------------|-------------------------|----------------------|--------------------------------------------------------------------------------|------------------|---------------|
| Rang | Titre de l'évaluation | Date de<br>l'évaluation | Type de<br>résultats | Grille de<br>correction                                                        | Note<br>maximale | Pondér<br>(+/ |
| 1    | stage psychoéducation |                         | Grille ▼             | Vous devez<br>enregistrer afin<br>de<br>pouvoir<br>sélectionner<br>une grille. |                  |               |

- 3 Après avoir rafraichi la page,
  - Dans la section gauche de l'écran, sous le titre Bordereau
  - Choisissez Éléments d'évaluation

Vous devriez voir apparaître à nouveau le tableau Informations de base

- Dans la colonne **Grille de correction**, vous devriez voir des petites jumelles.
- Cliquez sur les jumelles afin d'avoir accès aux différentes grilles de correction.
- Choisissez la grille qui correspond au cours. Par exemple Évaluation stage II (PSE1060). Ainsi, dans la colonne Sélection, choisissez la grille associée au cours.
- Cochez ensuite la petite case **Diffuser à l'étudiant une grille vierge** ....
- Cliquez ensuite sur « Enregistrer »

1 🐼 🖬 🖓

| Informations de base |                       |                         |                      |                         |         |  |  |  |  |  |
|----------------------|-----------------------|-------------------------|----------------------|-------------------------|---------|--|--|--|--|--|
| Rang                 | Titre de l'évaluation | Date de<br>l'évaluation | Type du<br>résultats | Grille de<br>correction | r<br>ma |  |  |  |  |  |
| 1                    | stage psychoéducation |                         | Grille 🔻             | 8                       |         |  |  |  |  |  |

Sélection d'une grille pour l'évaluation «stage psychoéducation» UNIVERSITÉ DU QUÉBEC de EEI1017-02

| Sélection<br>▼ |              | Titre                                   | Description       | Propriétaires                                   | No<br>grille | Note<br>maximale |
|----------------|--------------|-----------------------------------------|-------------------|-------------------------------------------------|--------------|------------------|
|                | <b>\$</b>    | Échéantillon grille Sydre               | Podiatrie         | Paul Gaudet<br>Martine Brousseau                | 33           | 95               |
| 0              | <u>\$</u> [; | Évaluation stage II (PSE1060)           | PSE-1060 Stage II | Paul Gaudet<br>Liette Pothier<br>Sonia Marchand | 127          | 100              |
| •              | <b>\$</b>    | Évaluation stage Intervention (PSE6011) | PSE-6011          | Paul Gaudet<br>Liette Pothier<br>Sonia Marchand | 128          | 100              |
| 0              | <u>s</u>     | Évaluation stage I (PSE1059)            | PSE-1059 Stage I  | Paul Gaudet<br>Liette Pothier<br>Sonia Marchand | 126          | 100              |

5 – Voici, pour exemple, la grille pour PSE1060. Une fois la grille complétée pour un étudiant, le résultat est transféré directement dans l'environnement Sydre.

| Évaluation stage II (PSE       | E1060)                                                          |              |                       |              | UNIVERSITÉ DU QUÉBEC<br>À TROIS-RIVIÈRES |
|--------------------------------|-----------------------------------------------------------------|--------------|-----------------------|--------------|------------------------------------------|
|                                |                                                                 |              |                       |              |                                          |
| Description: PSE-1060 Stage II |                                                                 |              |                       |              |                                          |
|                                | COMPÉTENCES PROFESSIONNELLES ET RELATIONNELLES                  |              |                       |              |                                          |
|                                |                                                                 | Résultats    | Résultats             | Commentaires |                                          |
|                                | ✓ Évaluer de manière rigoureuse                                 | / 100        | ponderes / 10         |              |                                          |
|                                | Ø Déterminer un plan ou un programme                            | / 100        | /5                    |              |                                          |
|                                | Assurer la mise en œuvre                                        | / 100        | / 5                   |              |                                          |
|                                | Soutenir, conseiller et assister                                | / 100        | / 10                  |              |                                          |
|                                | ♂ Gérer sa pratique avec rigueur                                | / 100        | / 8                   |              |                                          |
|                                |                                                                 | / 100        | / 2                   |              |                                          |
|                                | Congruence                                                      | / 100        | / 2                   |              |                                          |
|                                | Considération                                                   | / 100        | / 2                   |              |                                          |
|                                | Confiance                                                       | / 100        | / 2                   |              |                                          |
|                                | Sécurité                                                        | / 100        | / 2                   |              |                                          |
|                                | ✓ Disponibilité                                                 | / 100        | / 2                   |              |                                          |
|                                | 5                                                               | Sous-total : | 0 / 50                |              |                                          |
|                                |                                                                 |              |                       |              |                                          |
|                                | COMPÉTENCES DÉVELOPPÉES EN SUPERVISION                          |              | 26.00                 |              |                                          |
|                                |                                                                 | Résultats    | pondérés              | Commentaires |                                          |
|                                | Capacité à questionner son vécu                                 | / 100        | / 7,5                 |              |                                          |
|                                | Capacité à communiquer ses expériences vécues en stage          | / 100        | / 7,5                 |              |                                          |
|                                | Capacité à mettre en relation son vécu de stage avec la théorie | / 100        | / 7,5                 |              |                                          |
|                                | Implication dans ses interaction professionnelles               | / 100        | / 7,5                 |              |                                          |
|                                | 5                                                               | Sous-total : | 0 / 30                |              |                                          |
|                                | TRAVAUX DE STAGE                                                |              |                       |              |                                          |
|                                |                                                                 |              | Résultats<br>pondérés | Commentaires |                                          |
|                                | ✓ Analyse des besoins                                           |              | / 15                  |              |                                          |
|                                | 🕑 Bilan des savoirs                                             |              | / 5                   |              |                                          |
|                                |                                                                 | Sous-total : | 0 / 20                |              |                                          |
|                                |                                                                 |              |                       |              |                                          |
|                                |                                                                 | TOTAL :      | 0 / 100               |              |                                          |
|                                |                                                                 |              |                       |              |                                          |